## Recibir y enviar correos de la cuenta UCR en Gmail

Para hacer la configuración que nos permita enviar y recibir los correos de la cuenta UCR sin salir de una cuenta de Gmail necesitamos tener el nombre de usuario y la contraseña de ambas cuentas.

## Procedimiento

- 1- Abrir la cuenta de GMAIL que vamos a utilizar.
- 2- Buscamos en el menú de la parte superior derecha 🌼, la opción de "Configuración".

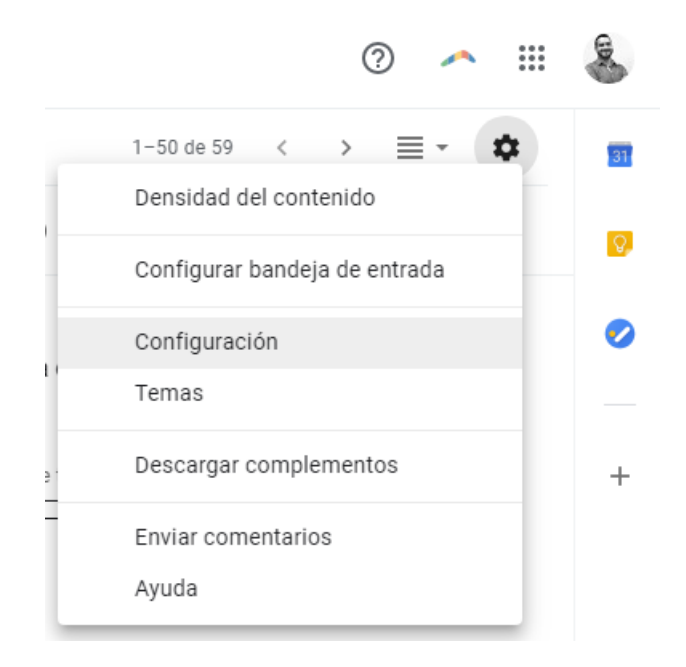

3- Entramos a la pestaña "Cuentas e importación".

## Configuración

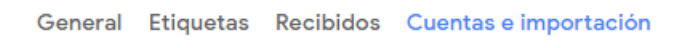

4- Buscamos "**Consultar el correo electrónico de otras cuentas**". Hacemos clic en "**Agregar una cuenta de correo electrónico**".

| Consultar el correo de otras | Añadir una cuenta de correo |
|------------------------------|-----------------------------|
| cuentas:                     |                             |
| Más información              |                             |

5- Digitamos la dirección de correo de nuestra cuenta UCR.AC.CR y hacemos clic en **Siguiente**.

| Añadir una cuenta de correo                                      |  |  |  |
|------------------------------------------------------------------|--|--|--|
| Introduce la dirección de correo electrónico que quieras añadir. |  |  |  |
| Dirección de correo electrónico:<br>Cancelar Siguiente »         |  |  |  |

6- Se marca la opción "**Importar correos electrónicos de mi otra cuenta (POP3)**" y hacemos clic en **Siguiente**.

| Añadir una cuenta de correo                                                                                                    |                                                        |  |  |  |
|----------------------------------------------------------------------------------------------------|--------------------------------------------------------|--|--|--|
| Puedes importar los correos electrónicos de victor.gutierrezaraya@ucr.ac.cr a tu bandeja de entrada de Gmail o<br>bien vincular las cuentas mediante Gmailify. Con Gmailify, conservas ambas direcciones y puedes gestionar los<br>mensajes de las dos en la bandeja de entrada de Gmail. <u>Más información sobre Gmailify</u> |                                                        |  |  |  |
|                                                                                                    | Vincular cuentas con Gmailify                          |  |  |  |
|                                                                                                    | Gmailify no está disponible para este proveedor.       |  |  |  |
| ۲                                                                                                    | Importar correos electrónicos de mi otra cuenta (POP3) |  |  |  |
|                                                                                                    | Cancelar « Atrás Siguiente »                           |  |  |  |

7- Completamos el formulario con los datos necesarios:

| Añadir una cuenta de correo                                                                                                    |  |  |  |                                          |
|----------------------------------------------------------------------------------------------------|--|--|--|------------------------------------------|
| Escribe la configuración de correo de victor.gutierrezaraya@ucr.ac.cr. <u>Más información</u><br>Dirección de correo<br>electrónico: |  |  |  |                                          |
|                                                                                                    |  |  |  | Nombre de usuario: victor.gutierrezaraya |
| Contraseña: ••••••                                                                                                    |  |  |  |                                          |
| Servidor POP: pop.ucr.ac.cr 🔻 Puerto: 995 💌                                                                                          |  |  |  |                                          |
| Dejar una copia del mensaje recuperado en el servidor. Más información                                                               |  |  |  |                                          |
| Utilizar siempre una conexión segura (SSL) para recuperar mensajes de correo electrónico.<br>Más información                         |  |  |  |                                          |
| Etiquetar los mensajes entrantes con: victor.gutierrezaraya@ucr.ac.cr ▼                                                              |  |  |  |                                          |
| <ul> <li>Archivar los mensajes entrantes (omitir Recibidos)</li> </ul>                                                               |  |  |  |                                          |
| Cancelar « Atrás Añadir cuenta »                                                                                                    |  |  |  |                                          |

Nombre de usuario: nombre.apellidos – la dirección del correo sin @ucr.ac.cr

La contraseña es la utilizada de manera regular.

Servidor POP: pop.ucr.ac.cr

**Puerto**: 995

Puede dejarse la opción de **Dejar una copia del mensaje**... Si no se marca, los mensajes serán borrados del servidor y no podrán consultarse en la dirección correo.ucr.ac.cr.

Se marca la opción Utilizar siempre una conexión segura (SSL).

Pueden asignarse una **etiqueta** a los correos de la cuenta, para diferenciarlos de los correos regulares de la cuenta Gmail.

Hacemos clic en Añadir cuenta.

8- El sistema nos pregunta si además de consultar los correos también vamos a querer enviar o responder los correos con la cuenta UCR.

Dejamos marcada la opción Sí y hacemos clic en Siguiente.

| Se ha añadido tu cuenta de correo.                                                                                                    |  |  |
|----------------------------------------------------------------------------------------------------|--|--|
| Ya puedes recuperar el correo de esta cuenta.<br>¿Te gustaría enviar correos también como victor.gutierrezaraya@ucr.ac.cr?                       |  |  |
| <ul> <li>Sí, quiero poder enviar mensajes como victor.gutierrezaraya@ucr.ac.cr.</li> <li>No (puedes cambiar esta opción más adelante)</li> </ul> |  |  |
| Siguiente »                                                                                                    |  |  |

9- Se muestra la ventana para configurar cómo se mostrarán nuestros datos. Hacemos clic en **Siguiente paso**.

| Añadir otra dirección de correo tuya                                                                                                    |  |  |
|----------------------------------------------------------------------------------------------------|--|--|
| Escribe los datos de tu otra dirección de correo electrónico.<br>(en el mensaje que envíes se mostrarán tu nombre y tu dirección de correo) |  |  |
| Nombre: Victor Hugo Gutierrez Araya                                                                                                    |  |  |
| Dirección de correo electrónico: victor.gutierrezaraya@ucr.ac.cr                                                                            |  |  |
| Tratarlo como un alias. Más información                                                                                                    |  |  |
| Especificar otra dirección de respuesta (opcional)                                                                                          |  |  |
| Cancelar Siguiente paso »                                                                                                    |  |  |

10- Se completa la información del servidor para envío de correos:

|                                                                                                    | Añadir otra dirección de correo tuya              |  |
|----------------------------------------------------------------------------------------------------|---------------------------------------------------|--|
|                                                                                                    | Enviar el correo a través de tu servidor SMTP     |  |
| Configura tu correo para que se envíe a través de los servidores SMTP de ucr.ac.cr Más información |                                                   |  |
|                                                                                                    | Servidor SMTP: smtp.ucr.ac.cr Puerto: 587 V       |  |
|                                                                                                    | Nombre de usuario: victor.gutierrezaraya          |  |
|                                                                                                    | Contraseña:                                       |  |
|                                                                                                    | Conexión segura mediante <u>TLS</u> (recomendada) |  |
|                                                                                                    | Conexión segura mediante <u>SSL</u>               |  |
|                                                                                                    | Cancelar « Atrás Añadir cuenta »                  |  |

Servidor SMTP: smtp.ucr.ac.cr

Puerto: 587

Nombre de usuario: nombre.apellidos - la dirección del correo sin @ucr.ac.cr

La contraseña es la que se usa regularmente.

Se deja marcada la opción "Conexión segura mediante TLS (recomendada)"

Hacemos clic en Añadir cuenta.

11- Para verificar que tenemos acceso a la cuenta que estamos vinculando, se envía un correo con un código de confirmación a la cuenta UCR. Revisamos ese correo y copiamos el código en la casilla de Gmail.

|                                                                                                    | Añadir otra dirección de correo tuya                                                                                                    |  |  |  |  |
|----------------------------------------------------------------------------------------------------|----------------------------------------------------------------------------------------------------|--|--|--|--|
|                                                                                                    | Confirma la verificación y añade tu dirección de correo                                                                                          |  |  |  |  |
| Enhorabuena, hemos localizado tu otro servidor y hemos verificado tus credenciales. Ahora solo queda un paso.                                                                                                    |                                                                                                    |  |  |  |  |
| Se ha enviado un mensaje con el código de confirmación a <b>victor.gutierrezaraya@ucr.ac.cr</b> . [ <u>Volver a enviar el correo]</u><br>Si quieres añadir tu dirección de correo, sigue uno de estos procedimientos: |                                                                                                    |  |  |  |  |
|                                                                                                    | Haz clic en el enlace del mensaje de confirmación<br>I<br>I<br>I<br>I<br>I<br>I<br>I<br>I<br>I<br>I<br>I<br>I<br>I<br>I<br>I<br>I<br>I<br>I<br>I |  |  |  |  |
|                                                                                                    | <u>Cerrar ventana</u>                                                                                                    |  |  |  |  |
|                                                                                                    |                                                                                                    |  |  |  |  |

| Confirmación de Gmail - Enviar correos como victor.gutierrezaraya@ucr.ac.cr                                                                                                    |
|----------------------------------------------------------------------------------------------------|
| De Equipo de Gmail <gmail-noreply@google.com> 上</gmail-noreply@google.com>                                                                                                    |
| Destinatario victor.gutierrezaraya@ucr.ac.cr 1                                                                                                    |
| Fecha 👻                                                                                                    |
| Has solicitado añadir <u>victor.gutierrezaraya@ucr.ac.cr</u> a tu cuenta de Gmail.<br><mark>Código de confirmación: 708279785</mark>                                              |
| Antes de que puedas enviar mensajes desde                                                                                                    |
| <u>victor.gutierrezarayaguter.ac.cr</u> Usando tu cuenta umali<br>( <u>viputierreza@gmail.com</u> ), haz clic en el siguiente vínculo para<br>confirmar tu solicitud:             |
| https://mail.google.com/mail/f-<br>%5BANGjdJ_E4wjRzf8oY7qQvSQmEeUwwRLAoIj5vlJYnQQNYyDgKBsRwX3dx_7TMfQDG1mIIvDrGb8r6G6h0e3RP2CEq7dXdxaht1skwxTA%5D-hF9Kpv0Gu7-EQYa-<br>HVw5iUZ-cBw |
| Si al hacer clic en el vínculo parece que está roto, cópialo y pégalo                                                                                                    |
| en una ventana nueva del navegador. Si no puedes acceder a este<br>vínculo, accede a tu cuenta de Gmail y haz clic en "Configuración" en                                          |
| la parte superior de cualquier página.<br>Accede a la pestaña Cuentas y selecciona la dirección de correo                                                                         |
| electrónico que quieras añadir en la sección "Enviar mensaje como:" A                                                                                                    |
| confirmación: 708279785                                                                                                    |
| Gracias por utilizar Gmail.                                                                                                    |
| Atentamente,                                                                                                    |
| El equipo de Gmail                                                                                                    |

Presionamos el botón de **Verificar**.

Las cuentas quedaron vinculadas.

Cada 20-25 minutos Gmail verificará y descargará los correos nuevos de la cuenta UCR.

A la hora de crear un correo nuevo podemos escoger con cuál dirección enviarlo, la regular de Gmail o la UCR.

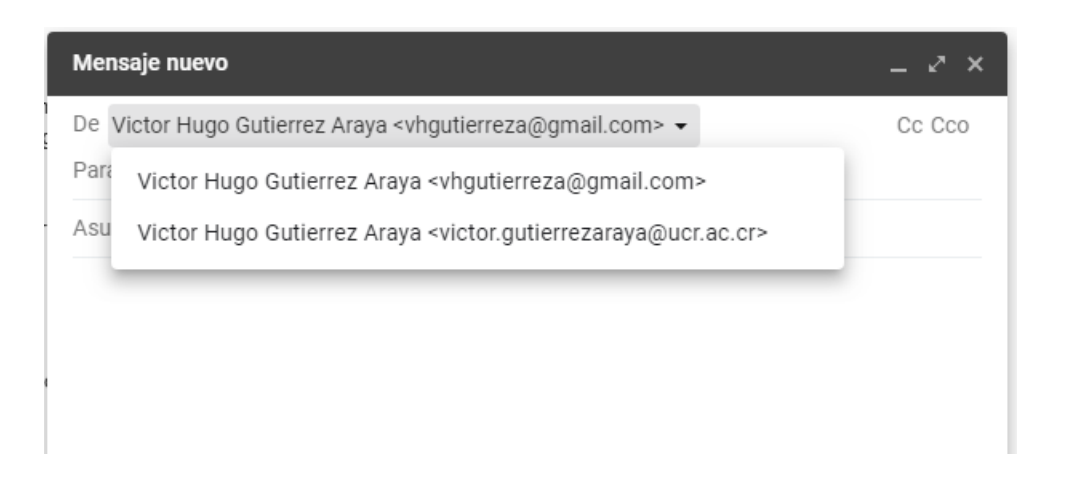

Volviendo al menú de **Configuración > Cuentas e importación** se pueden editar los datos de la cuenta.

También se puede seleccionar una cuenta para que salga de manera **predeterminada** a la hora de crear un nuevo correo.

| Enviar como:                                                                                              | Victor Hugo Gutierrez Araya <vhgutierreza@gmail.com></vhgutierreza@gmail.com>                                                                                                    | predeterminada                 | editar datos |          |  |
|----------------------------------------------------------------------------------------------------|----------------------------------------------------------------------------------------------------|--------------------------------|--------------|----------|--|
| (Utiliza Gmail para enviar mensajes desde otras<br>direcciones de correo electrónico.)<br>Más información | Victor Hugo Gutierrez Araya «victor.gutierrezaraya@ucr.ac.cr><br>El correo se envía a través de: smtp.ucr.ac.cr.<br>Conexión segura en el puerto 587 (mediante TLS)                                                                                                    | establecer como predeterminada | editar datos | eliminar |  |
|                                                                                                    | Añadir otra dirección de correo electrónico                                                                                                    |                                |              |          |  |
|                                                                                                    | Cuando responda a un mensaje: <ul> <li>Responder desde la misma dirección a la que se ha enviado el mensaje</li> <li>Responder siempre desde mi dirección predeterminada (actualmente es vhgutierreza@gmail.com)</li> </ul> (Nate: and/e modificat u dirección predeterminada (actualmente es vhgutierreza@gmail.com) |                                |              |          |  |

## **Fuentes:**

Ayuda de Gmail - https://support.google.com/mail/answer/21289

Apuntes UCR -

http://apuntes.ucr.ac.cr/index.php/Configuraci%C3%B3n de cliente de correo con cuenta institucional de correo e lectr%C3%B3nico